## Add/Edit/View Meter Reading

💾 Wed, Jan 17, 2024 🛛 🖿 Agent Actions - Reactive, Quote, PPM, Audit

1. From the Agent Action button, choose "Add/Edit/View/ Meter Readings".

## 2. This screen will appear.

| N | Meter Readings                 |                                                                                                  |               |                  |        |              |           |        |          |  |  |
|---|--------------------------------|--------------------------------------------------------------------------------------------------|---------------|------------------|--------|--------------|-----------|--------|----------|--|--|
|   | Readings                       |                                                                                                  |               |                  |        |              |           |        |          |  |  |
|   | Type of Meter                  | Description<br>Main<br>Numerical                                                                 |               | Reference        |        | No of Digits | UOM       | Status |          |  |  |
|   | Electricity Meter              |                                                                                                  |               | Main             |        | 6            | KWH       | Added  |          |  |  |
|   | Water Meter                    |                                                                                                  |               | Main             |        | 4            | CUBICME   | Added  |          |  |  |
|   | Gas Meter                      | Numerical                                                                                        |               | Main             |        | 6            | CUBICFEET | Added  |          |  |  |
|   |                                |                                                                                                  |               |                  |        |              |           |        |          |  |  |
|   |                                |                                                                                                  |               |                  |        |              |           |        |          |  |  |
|   | Previous Readings (1 Year) Edi |                                                                                                  |               |                  |        |              |           |        |          |  |  |
|   | Date                           | Comple                                                                                           | Work Order Nº | Readir           |        | g Value      |           |        | <b>^</b> |  |  |
|   | 21/03/2011 00:00               | Colin M                                                                                          | 1006587       | 546676           |        | ;            |           |        | E        |  |  |
|   | 14/03/2011 00:00               | /03/2011 00:00 Colin M 1006586                                                                   |               | 545757           |        |              |           |        |          |  |  |
|   | 07/03/2011 00:00               | /03/2011 00:00 Colin M 1006585                                                                   |               | 544854           |        |              |           |        |          |  |  |
|   | 28/02/2011 00:00               | /02/2011 00:00 Colin M 1006584   /02/2011 00:00 Colin M 1006583   /02/2011 00:00 Colin M 1006582 |               | 544034<br>542964 |        |              |           |        |          |  |  |
|   | 21/02/2011 00:00               |                                                                                                  |               |                  |        |              |           |        |          |  |  |
|   | 14/02/2011 00:00               |                                                                                                  |               | 5                | 542062 |              |           |        | -        |  |  |
|   |                                |                                                                                                  |               |                  |        |              | OK        | Car    | ncel     |  |  |

3. If no Meter Readings have been provided, highlight the type of meter and click on the "Add" button.

4. Click on the "Edit" button to edit a previous meter reading (the User can only edit meter reading applicable to the current Work Order).

5. Clicking on either "Add" or "Edit" will invoke this screen.

| Meter Reading |               |         |        |        |
|---------------|---------------|---------|--------|--------|
| Date          | 21 March 2011 | ▼ 00:00 | •      |        |
| Reading       | 546676        |         | *<br>* |        |
|               |               |         |        |        |
|               |               |         | ОК     | Cancel |

6. Enter the Date, Time and Reading and click "OK".

Powred by PHPKB (Knowledge Base Software)

7. This will then take the User back to the previous screen. Clicking on the "OK" button will save the Meter Reading just entered and record it in the Event history.

Online URL: https://ostarasystems.knowledgebase.co/article.php?id=279